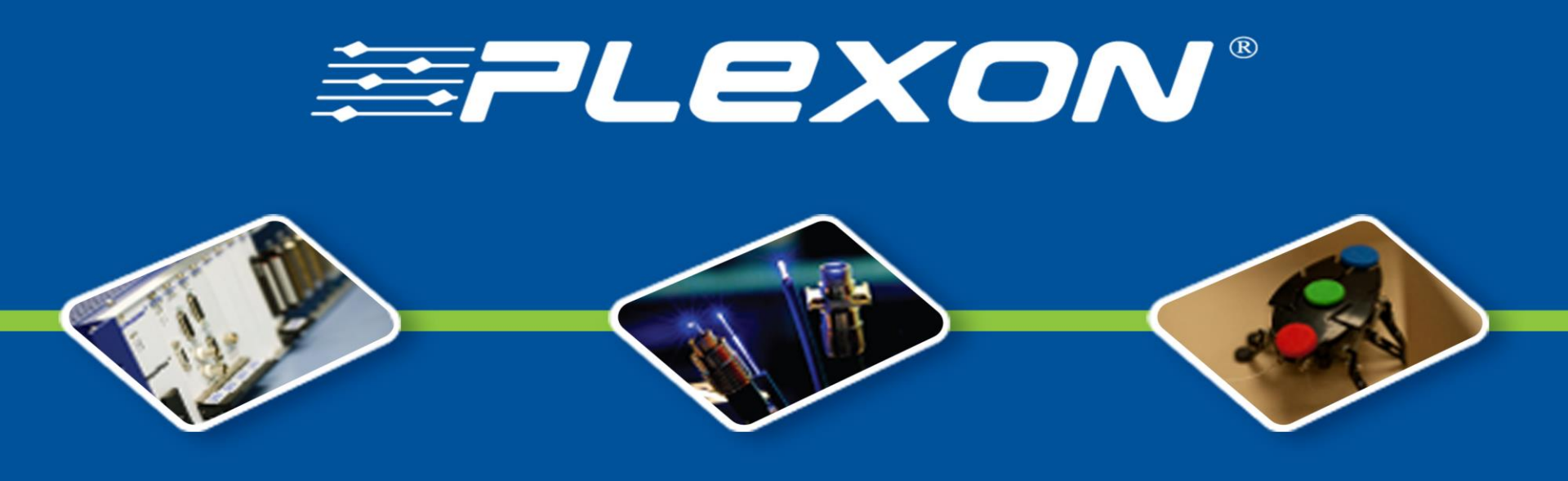

### Tracking and Analyzing Behavior with CineLyzer™

# 動物行為影像分析軟體

Speaker:蘇芳儀 Joyce

格林科技有限公司

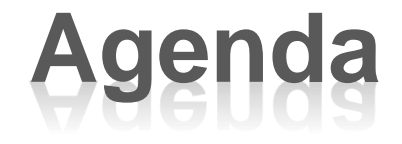

• 基礎介紹

**≊PLexo**N°

- 應用原理
- 數據收集與分析

-fundalan

 ・
 ・
 賃做

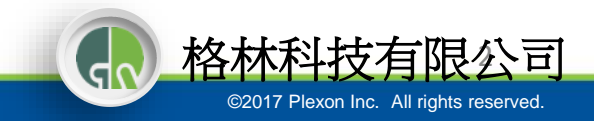

# **Cinelyzer**是?

- 自動化的動物軌跡追蹤及行為分析軟體
- 所有迷宮都適用(Water maze, Plus maze, radial arm maze, Open field...)
- 自動/手動排程=自由度高的實驗設定
- 多種追蹤方式(全身追蹤,Color marker,Head)
- 精準的物件判別技術(動態背景功能)

≊PLexon®

≅7Lexon

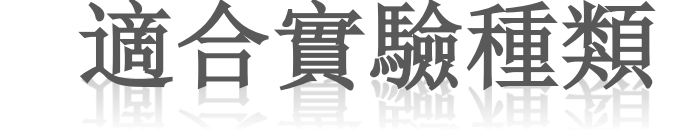

- Alternating T-Maze(T型迷宫)
- Radial Arm Maze (8爪/放射狀迷宮)
- Elevated Plus Maze(高架十字迷宫)
- Open field (開放空間)
- Water Maze (水迷宮)
- Novel Object Tasks (物件辨識)
- Place Preference (偏好實驗)
  - Real-Time Place Preference with optogenetics
- Pavlovian Conditioning
- Tracking in Bussey Touchscreen Chambers

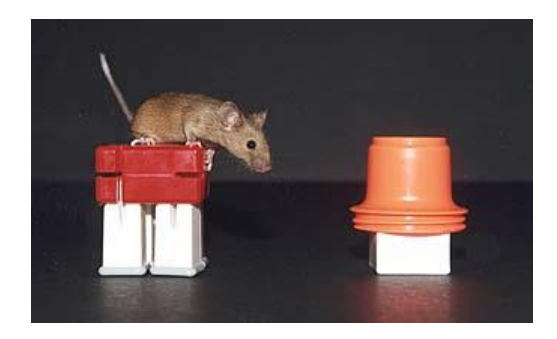

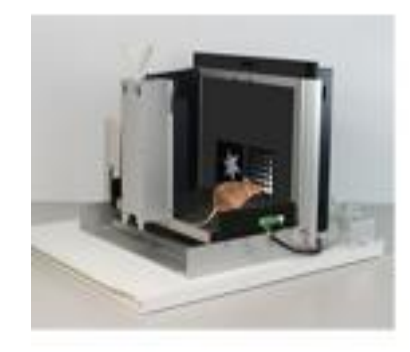

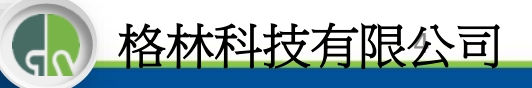

# Cinelyzer功能

#### 紀錄影片/Recording

Junpahn

**≊**7Lexon°

### 軌跡追蹤/Tracking

#### 分析數據/Analyzing

| <u>Features</u>                                                                    | <u>Features</u>                                                                                                    | Features                                                                                                    |
|------------------------------------------------------------------------------------|----------------------------------------------------------------------------------------------------|----------------------------------------------------------------------------------------------------|
| Record Digitized video of freely-behaving animals in light or dark conditions      | Define specific arenas, zones, and zone<br>sequences – <b>flexibly</b> alter placement<br><b>between</b> trials and post-hoc! | Track trajectory visualizations displayed on arena/zone configurations                                                             |
| Record to .AVI files with MPEG compression for reduced file size                   | <b>Tracking via three methods</b> : whole body (contour), LED, or (up to 12) color markers                                    | Automatic computations for arena, zone<br>and zone sequences: time, distance<br>traveled, speed, latency to zone/sequence<br>entry |
| Start/Stop recording manually or from external devices                             | <b>Dynamic Zones:</b> track areas around<br>markers (LED and Color Marker) – useful<br>for social interaction tasks!          | Overlays Feature – apply settings from a<br>different experiment to the current<br>experiment for quick comparisons                |
| Comprehensive Database – store subject ID<br>and experimental variables with video | Behavior Events: speed, location, head direction, point to point angles of motion                                             | Compare individual sessions or group<br>based on experimenter-defined variables –<br>graphical outputs                             |
| Offline frame-by-frame playback                                                    | Use behavioral data to trigger external devices with TTL pulse                                                                | Mean, SD computed and displayed in table<br>format – Export to .csv                                                                |

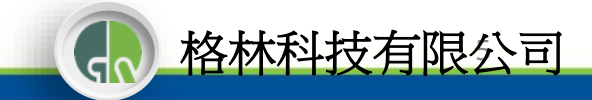

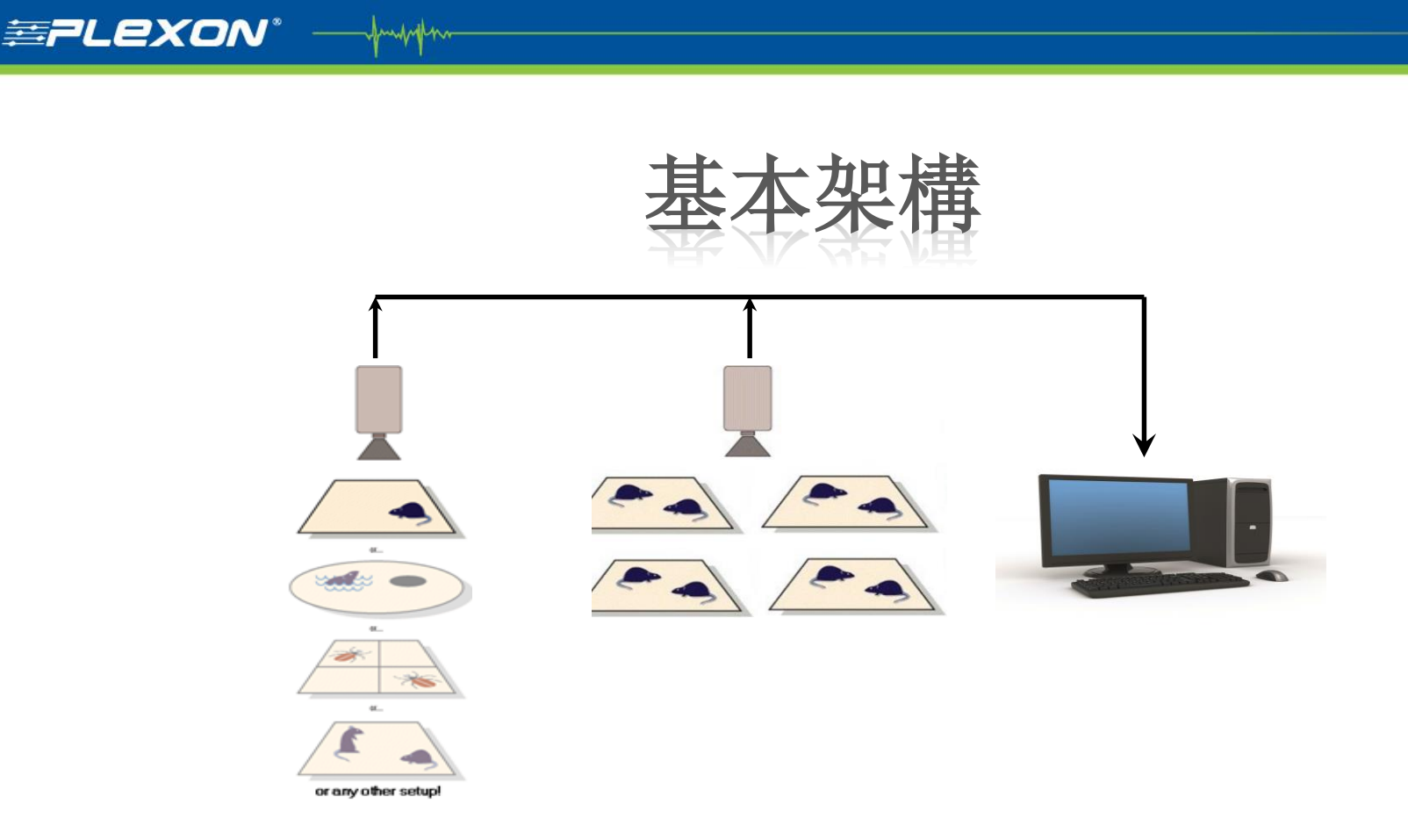

- Firefly® cameras
  - Model FMVU-03MTC-CS (for <u>color</u> imaging)
- All cameras pre-configured with a 1/3" High-Resolution varifocal lens (3 to 8mm)

日

格林林

如何抓取影像特徵?

- 物件偵查
  - 利用像素原理
- 物件判別
  - 移除多餘雜訊干擾
  - 抓取物件面積
  - 也可辨識多個物件
- 物件特徵分析
  - X, Y 位置 (per sample)
  - 計算區域停留時間,移動距離, 速度(平均速度),進出次數

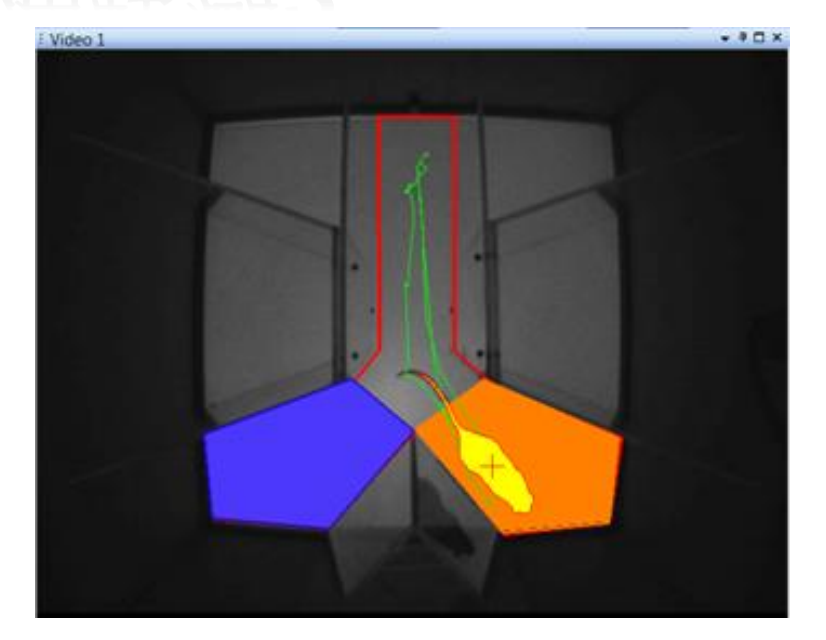

格林科技有限公司

**≊7Lexo**№

#### **≡PLexon®** —

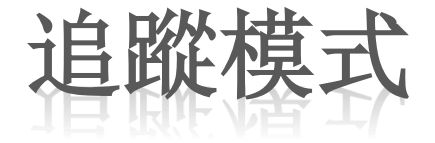

#### Whole body (Contour)

| - | Object Contour Tracker |                                                                                                    |      |    |  |  |  |  |  |  |
|---|------------------------|----------------------------------------------------------------------------------------------------|------|----|--|--|--|--|--|--|
|   | Background Image       | Ready                                                                                                    | ገር 💽 | >8 |  |  |  |  |  |  |
|   | Use Background         | <ul> <li>Image: A set of the set of the</li></ul> |      |    |  |  |  |  |  |  |
|   | Threshold              | 33                                                                                                    |      |    |  |  |  |  |  |  |
|   | Close Contour          | 0                                                                                                    |      |    |  |  |  |  |  |  |
|   | Detail Filter          | 0                                                                                                    |      |    |  |  |  |  |  |  |
|   | Min Object Size        | 5                                                                                                    |      |    |  |  |  |  |  |  |
|   | Motion Measure         |                                                                                                    |      |    |  |  |  |  |  |  |

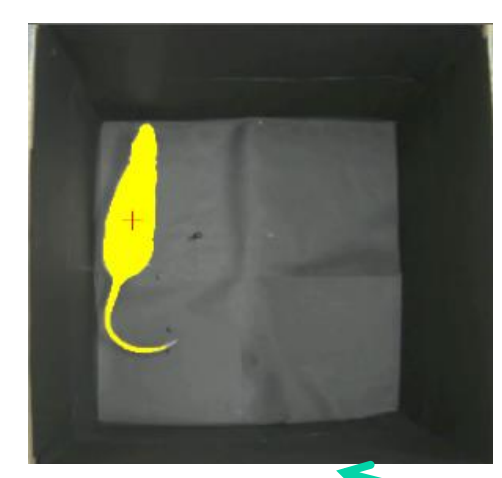

|   |                 | K        |
|---|-----------------|----------|
|   | LED (u          | ıp to 3) |
| = | LED Tracker     |          |
|   | Pure Colors     | ✓        |
|   | Min Object Size | 5        |
|   | Filter Details  |          |
|   | Threshold       | 130      |
| Ξ | LED 1           |          |
|   | Track           |          |
|   | Cent.Grav.      |          |
|   | Contour         |          |
|   | Fill            |          |
| ± | LED 2           |          |
| ± | LED 3           | PLX      |

Markers (up to 12) **Color Markers** (up to 5) **₽** □ × Tracking 1 Color Markers Tracker Pure Colors Min Object Size 5 Filter Details 표 Marker 1 ~ PLX Mrk 1 Threshold 230 표 Marker 2 ✓ PLX Mrk 2 Threshold 230 표 Marker 3 ~ PLX Mrk 3 Threshold 230 🛨 Marker 4 PLX 표 Marker 5 PLX

**Advanced Color** 

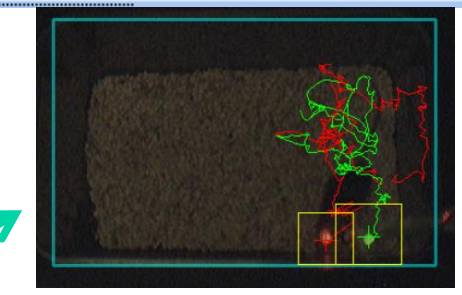

do

格林科技有限公司

Tracking in both normal and infra-red (IR) illumination

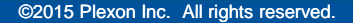

動態背景功能

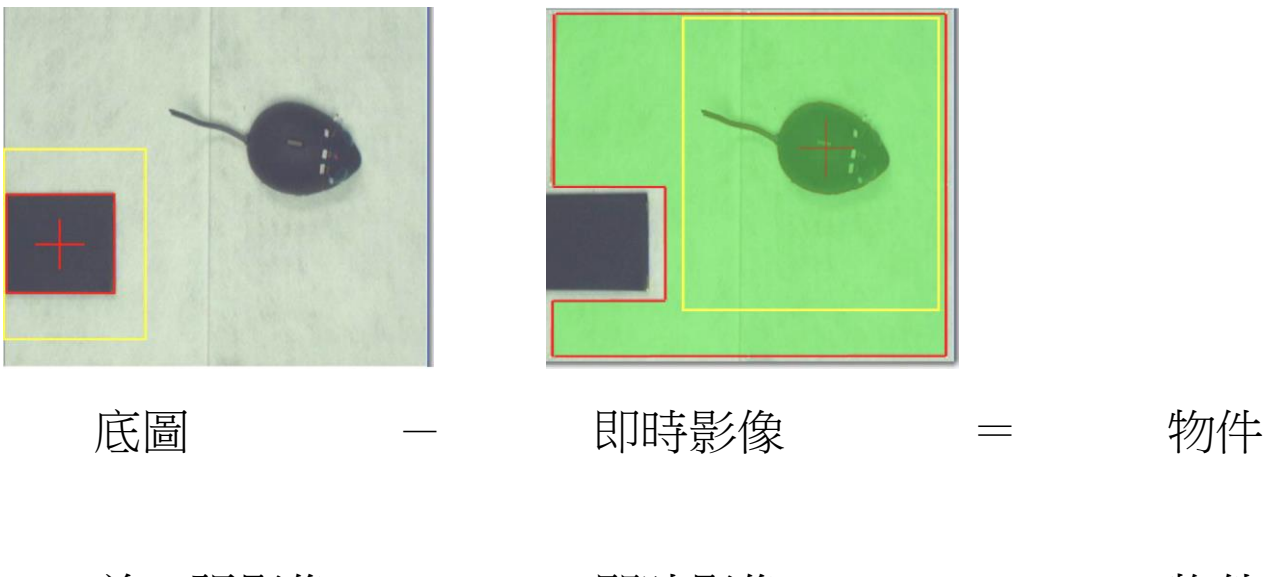

前一張影像 – 即時影像 = 物件

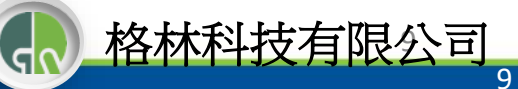

©2015 Plexon Inc. All rights reserved.

**≡PLexo**N°

Amplen

軟體設定

### 先點選左上角選單,選擇攝影機

Andrehm

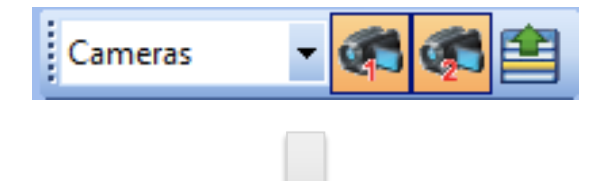

### 確認儲存資料夾

**≊7Lexo**№°

| ; Experiments                                                                                                    | <b>→</b> ₽ □ ×                                                                                                    |  |
|----------------------------------------------------------------------------------------------------|----------------------------------------------------------------------------------------------------|--|
| Recording Folder D:\PlexonData\Cine<br>Showing Sessions in N/A                                                                                                    | LAB_CineF 🔺                                                                                                    |  |
| Change Recording Folder     Name     N Sessions     Date                                                                                                    | Time E                                                                                                    |  |
| Descriptor Value     Unit of the second second | Browse For Folder<br>Select Recording Folder<br>■ Desktop<br>> □ Desktop<br>> □ Desktop<br>> □ Plexon<br>= ① Computer<br>> □ Desktop<br>= ○ Computer<br>> □ Desktop<br>= ○ Desktop<br>= ○ Desktop |  |

### 確認攝影機設定

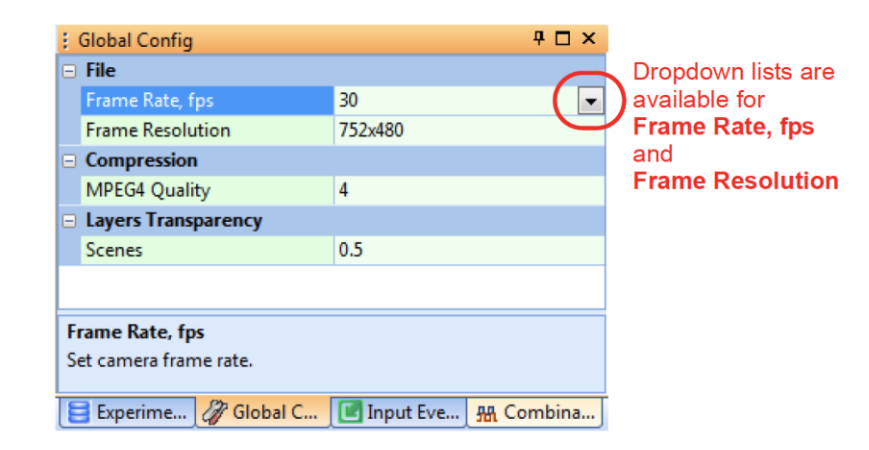

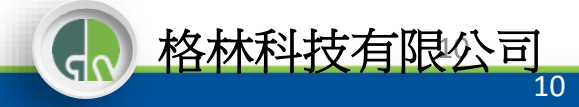

軟體設定 可手動或排程開始/停止實驗 排程紀錄按鈕 開始/停止紀錄按鈕 х Start/Stop Conditions Start Immediately after REC button pressed 
 HH
 MM
 SS

 ◎ After
 0 →
 :
 0 →
 :
 30 →
 Input Event ÷ Stop When STOP REC button pressed  $\begin{array}{c|c} HH & MM & SS \\ \hline 0 & \uparrow & : & 1 & \uparrow & : & 0 & \uparrow & of Recording \end{array}$ After Input Event Ŧ Cancel OK

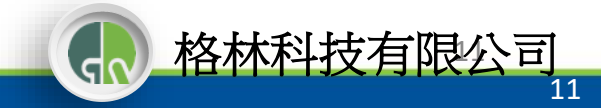

≊PLexon°

- Amplin

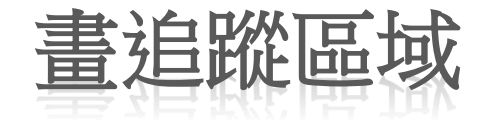

#### Adding a Static Zone 先點選 ⊕ 加上Arena(分析範圍)

|   |              |              |         | <b>,</b> , , , |             |     |
|---|--------------|--------------|---------|----------------|-------------|-----|
| 1 | Scenes1      |              |         |                | -           | ₽□× |
|   | + 🕀 🔅        | - 0          | 0       |                |             |     |
|   | Arena        |              |         |                |             |     |
|   | Name         |              |         | Arena          |             |     |
|   | Outline      |              |         | V              |             |     |
|   | Fill         |              | 1       | 7              |             |     |
| Ŧ | Shapes       |              |         | 1              |             |     |
|   | Number of Zo | ones         |         | D              |             |     |
|   |              |              |         |                |             |     |
|   |              |              |         |                |             |     |
| 4 | Source 1 8   | 8 Tracking 1 | Scenes1 | Sequences 1    | лл Events 1 |     |

### 選形狀符號畫範圍

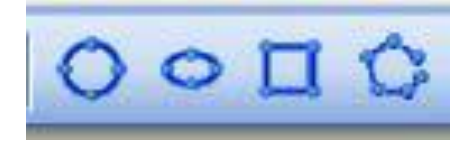

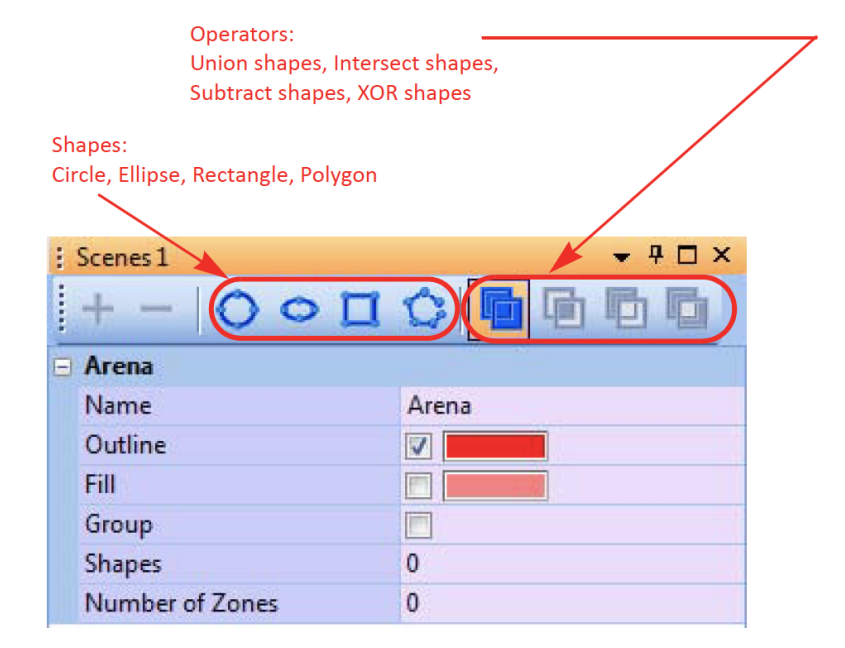

d

Ц

格林科技有限公

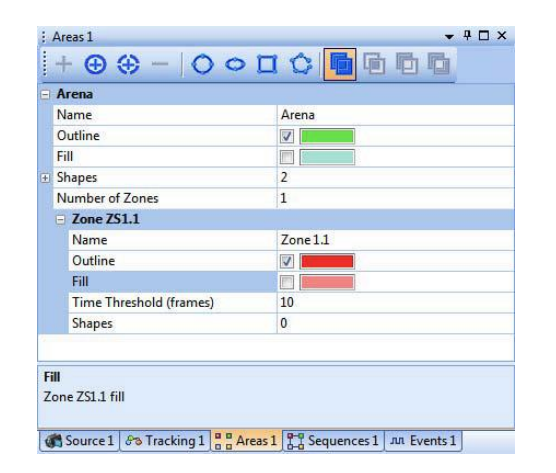

multin

# Zone定義

#### Union shapes

**= PLEXON**° -

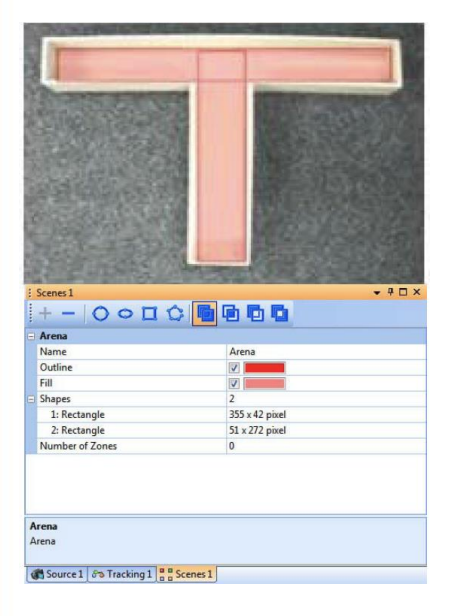

#### Intersect shapes

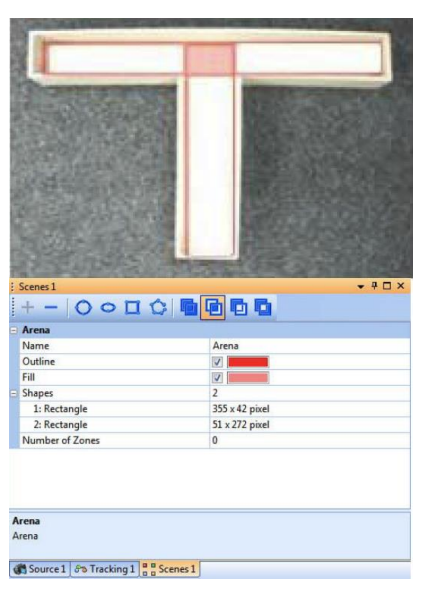

#### Subtract shapes

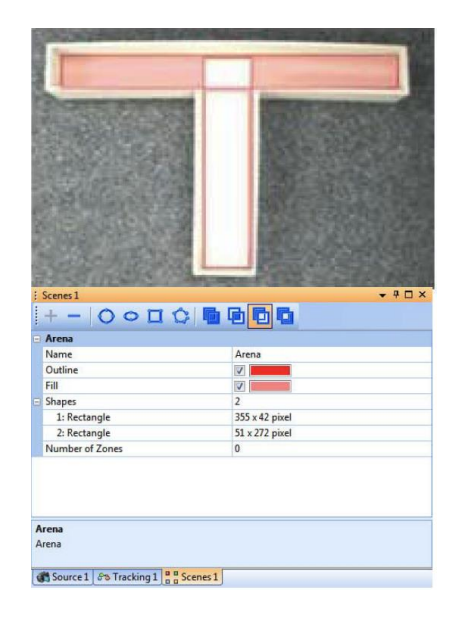

#### **XOR Shapes**

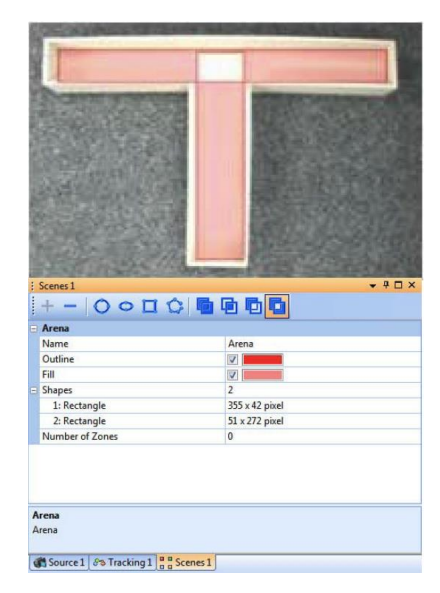

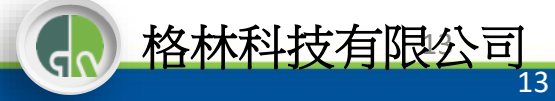

# 對比追蹤設定 Object Contour Tracking

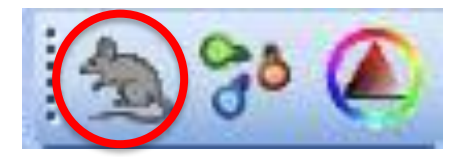

≊PLexon°

| ÷ | Tracking 1                         | 4 🗖 :          |
|---|------------------------------------|----------------|
|   | Object Contour Tracker             |                |
|   | Object vs. Background              | Dark on Bright |
|   | Background Image                   | No image 🛛 🐼 🗖 |
|   | Use Background                     |                |
|   | Threshold                          | 128            |
|   | Contour Treatment                  | None           |
|   | Min Object Size                    | 5              |
|   | Whole Body Visualizations          |                |
|   | Track                              |                |
|   | Connect Points                     |                |
|   | Track Portion                      | Whole          |
|   | Tracking Window                    |                |
|   | Center of Gravity                  |                |
|   | Cent.Grav.Shape                    | Cross-hair     |
|   | Cent.Grav. Size                    | 20             |
|   | Contour                            |                |
|   | Fill Contour                       |                |
|   | Fill All Objects                   |                |
|   |                                    |                |
| C | ontour                             |                |
| Ø | 🖁 Source 1 🔗 Tracking 1 📲 🖁 Scenes | 1              |

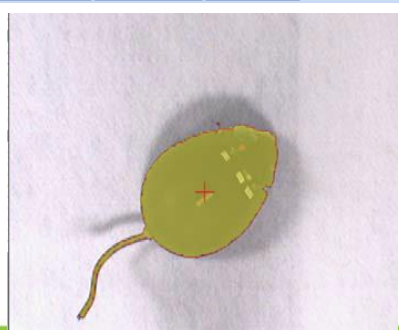

調整參數

(1)黑鼠(Dark on Bright)

#### or

白鼠(Bright on Dark) (2)閥值 (Threshold)偵測靈敏度 (3)Mini Object Size:最小追蹤物件大小 (5)Background Image:建議使用

| Tracking 1       |         |                | <b>₽□</b> × |
|------------------|---------|----------------|-------------|
| Object Contour   | Tracker |                |             |
| Object vs. Backg | round   | Dark on Bright |             |
| Background Ima   | ge      | No image       | iii 👁 >8    |
| Use Background   |         |                |             |
| Threshold        |         | 128            |             |
| Contour Treatme  | ent     | None           |             |
| Min Object Size  |         | 5              |             |

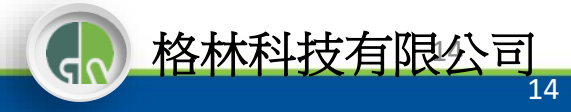

水迷宮 Water Maze Task

- 空間記憶功能測試
- 大鼠/小鼠不喜歡水
  - Place in circular "maze"
  - Swim to escape
  - Escape platform in one of 4 quadrants
- 動物利用周邊的提示標籤/ 物件去更快的找尋並抵達 平台

**≊PLexo**№°

格林科技有限公司

C

### **Zone Events**

| : 5 | Sce | enes 1                      | <b>→</b> ₽ □ ×  |  |  |
|-----|-----|-----------------------------|-----------------|--|--|
|     | +   | $\odot$ $\odot$ $ \bigcirc$ | 000             |  |  |
|     | 1   |                             |                 |  |  |
| 0   | A   | rena                        |                 |  |  |
|     | N   | ame                         | Arena           |  |  |
|     | 0   | utline                      |                 |  |  |
|     | Fil | II.                         |                 |  |  |
| Ŧ   | Sł  | napes                       | 1               |  |  |
|     | N   | umber of Zones              | 2               |  |  |
|     | Ð   | Zone ZS1.1                  |                 |  |  |
|     |     | Name                        | Left            |  |  |
|     |     | Outline                     |                 |  |  |
|     |     | Fill                        |                 |  |  |
|     |     | Time Threshold (frames)     | 10              |  |  |
|     | ۳   | Shapes                      | 1               |  |  |
|     |     | 1: Polygon                  | 174 x 122 pixel |  |  |
|     |     | Zone ZS1.2                  |                 |  |  |
|     |     | Name                        | Right           |  |  |
|     |     | Outline                     |                 |  |  |
|     |     | Fill                        |                 |  |  |
|     |     | Time Threshold (frames)     | 10              |  |  |
|     | Ξ   | Shapes                      | 1               |  |  |
|     |     | 1: Polygon                  | 164 x 121 pixel |  |  |

Junity

### -Static Zones -Zone Events – enter/exit zone

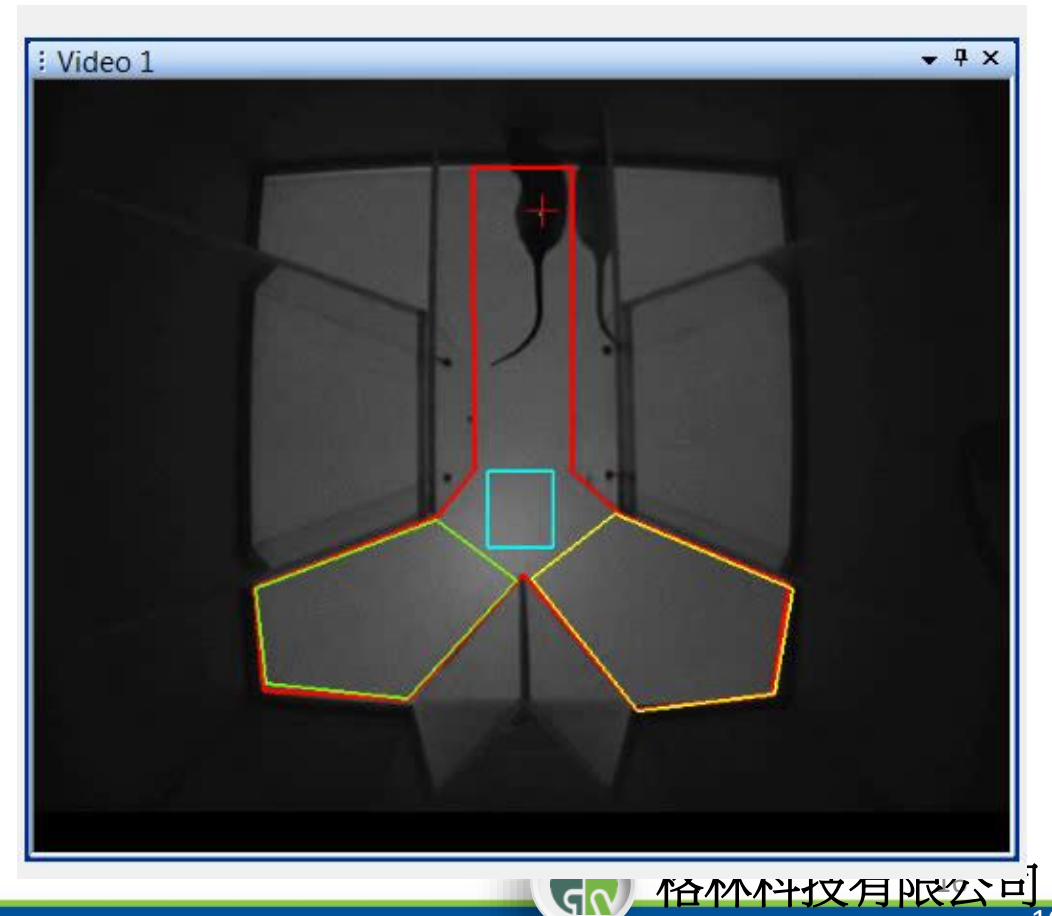

**≊7Lexo**N°

## T Maze Task T型迷宮

 Test of working memory

≊PLexon°

- Alternate between left and right arms to receive a reward
  - Must remember the previouslyvisited arm to make correct response on subsequent trial

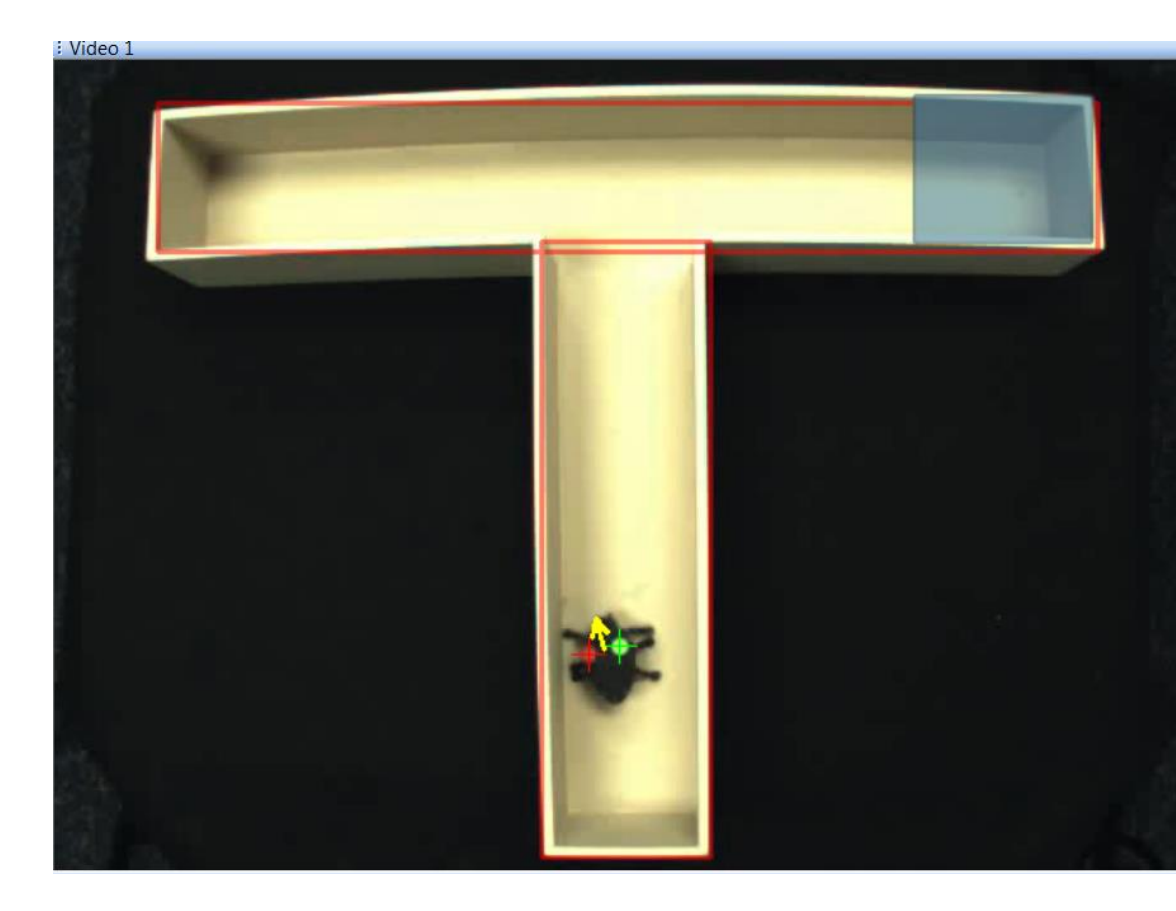

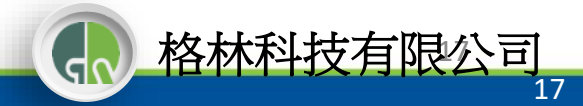

### Dynamic Zones for Social event 社交行為-動態區域分析

| 1 | Are     | eas 1              | <b>→</b> ╄ 🗆 × |  |  |
|---|---------|--------------------|----------------|--|--|
|   | +       | • 🕀 🕀 – 🛛 🤄        | 000¢           |  |  |
|   | ſ       |                    |                |  |  |
| Ξ | A       | rena               |                |  |  |
|   | N       | ame                | Arena          |  |  |
|   | 0       | utline             |                |  |  |
|   | Fi      | I                  |                |  |  |
|   | Sł      | napes              | 0              |  |  |
|   | N       | umber of Zones     | 2              |  |  |
|   |         | Zone ZD1.1         |                |  |  |
|   |         | Name               | Zone 1.1       |  |  |
|   |         | Outline            |                |  |  |
|   |         | Time Threshold (s) | 0.1            |  |  |
|   |         | Available Objects  | Marker 1       |  |  |
|   |         | Radius (pixel)     | 50             |  |  |
|   |         | Zone ZD1.2         |                |  |  |
|   |         | Name               | Zone 1.2       |  |  |
|   | Outline |                    |                |  |  |
|   |         | Time Threshold (s) | 0.1            |  |  |
|   |         | Available Objects  | Marker 2       |  |  |
|   |         | Radius (pixel)     | 50             |  |  |

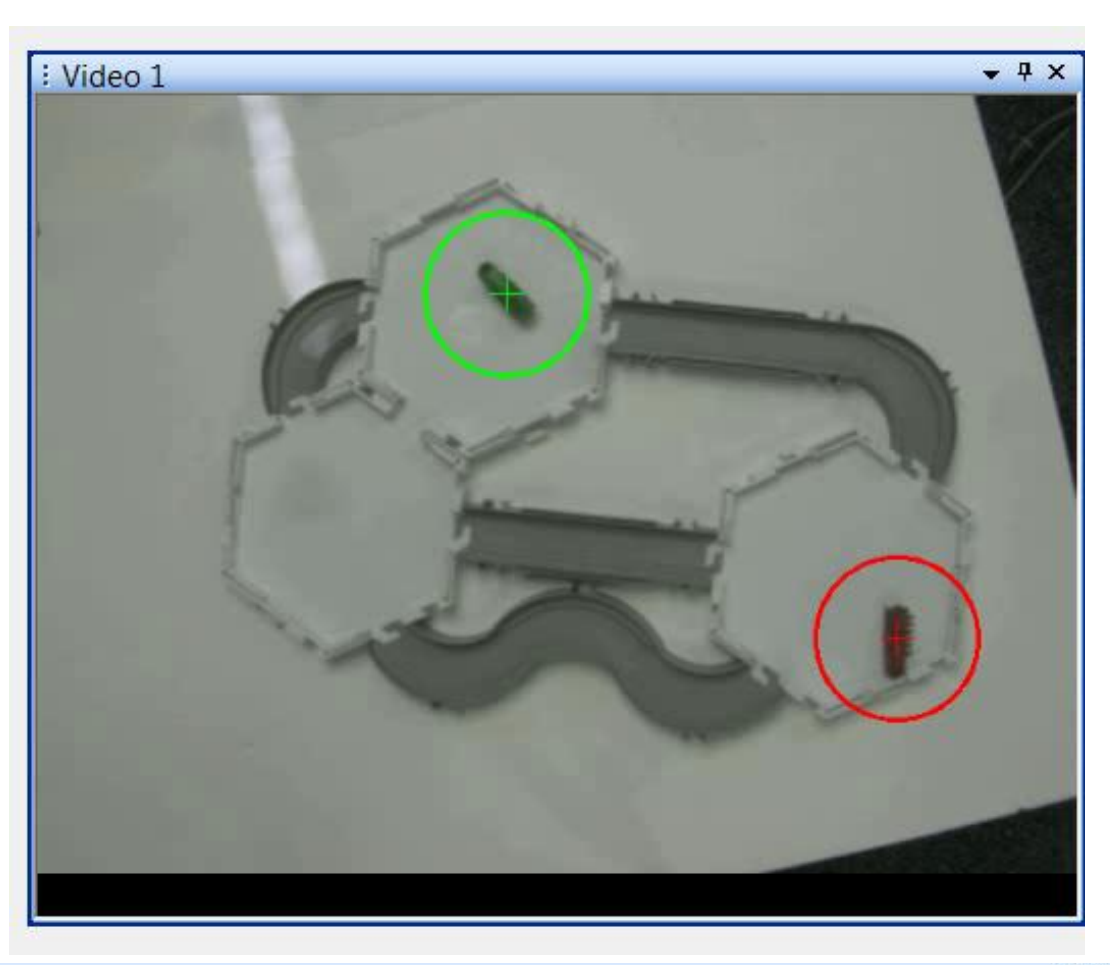

| ength, pixel | Track Lo | me, s      | Object Output Count Ti |       | Target |        |              |            |      |
|--------------|----------|------------|------------------------|-------|--------|--------|--------------|------------|------|
| Cumulative   | Last     | Cumulative | Last                   | Count | output | Output | object Outpu | Name       | Туре |
| 322.0        | 127.5    | 1.8        | 0.6                    | 4     | N/A    | Mrk 2  | Zone 1.1     | Zone ZD1.1 |      |

**≊**7Lexon°

### ₩PLEXON® Implin **Head Direction**

頭部方向

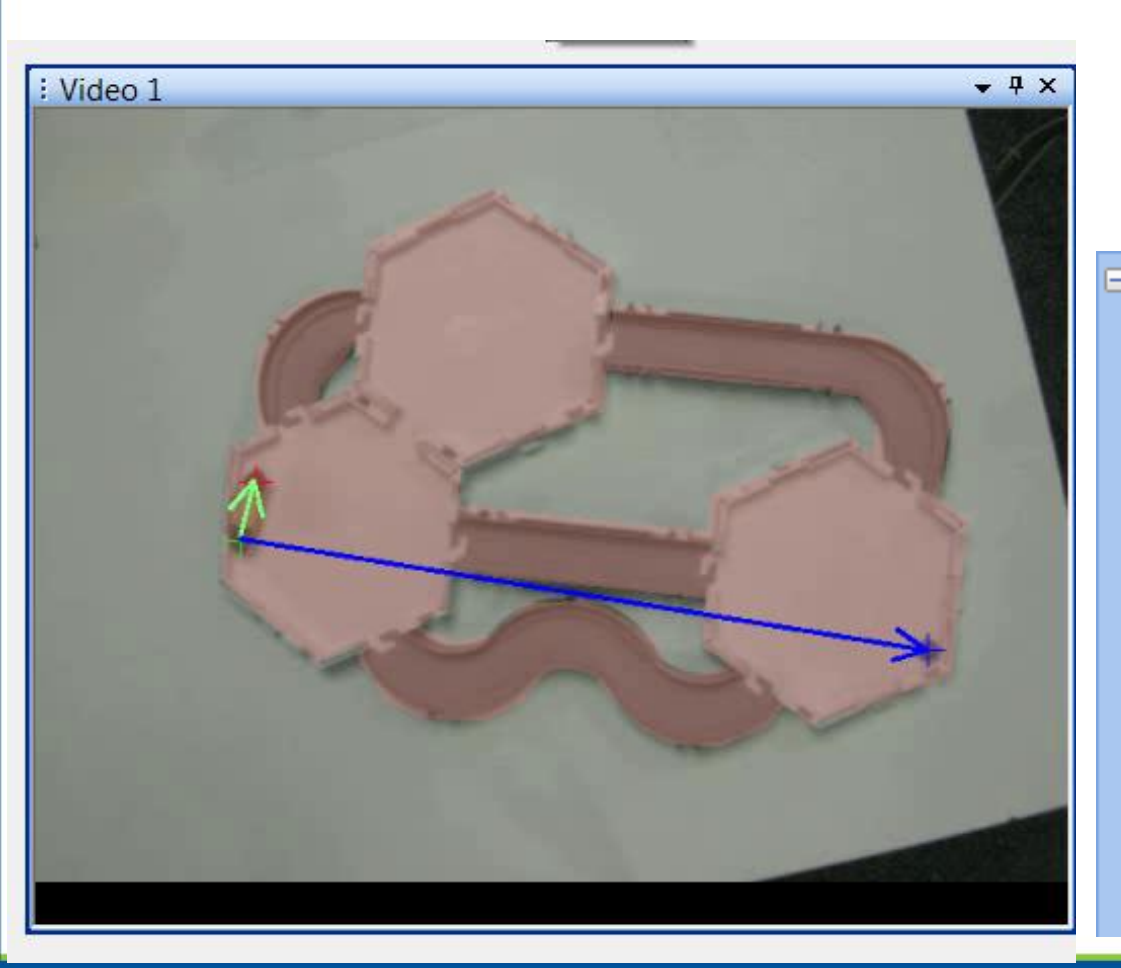

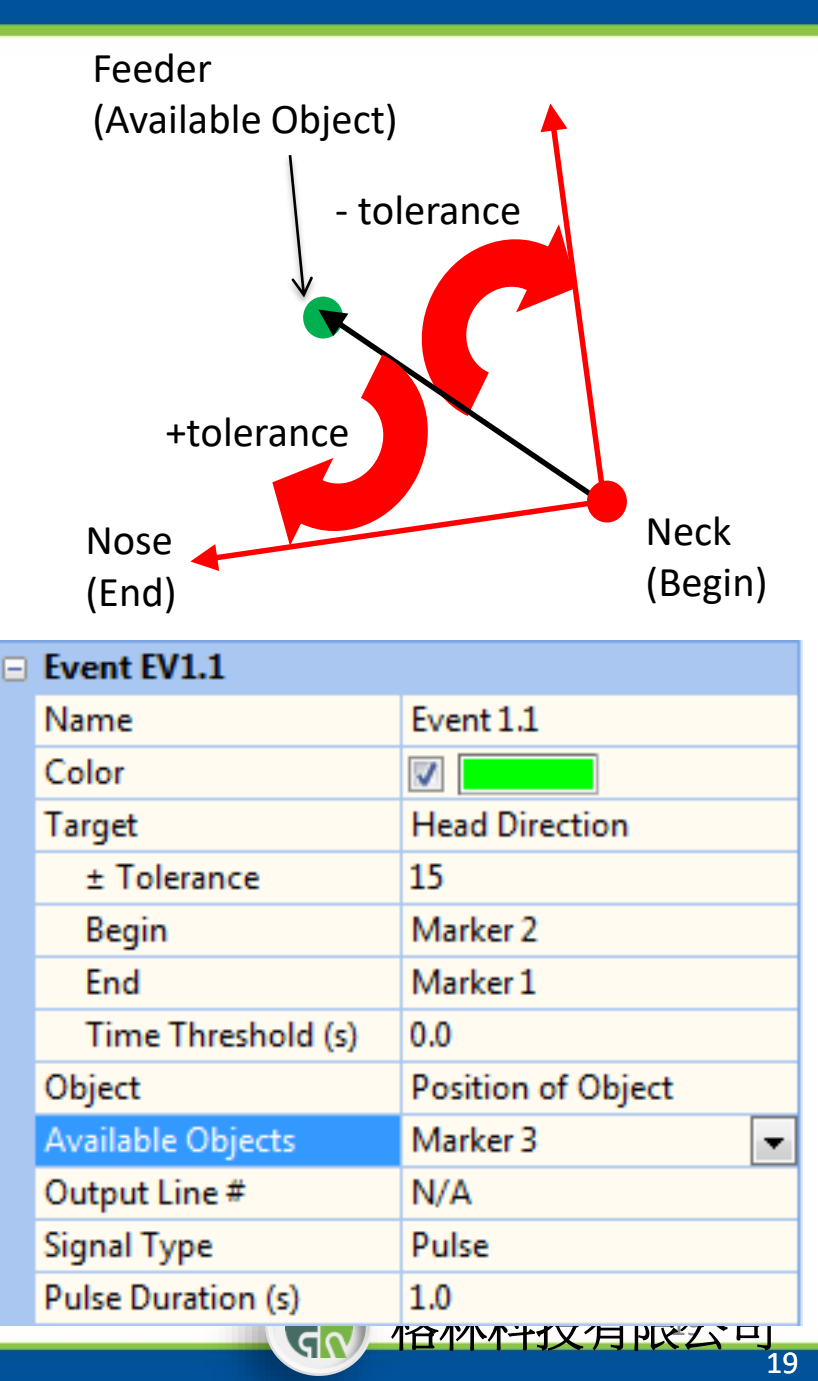

數據分析

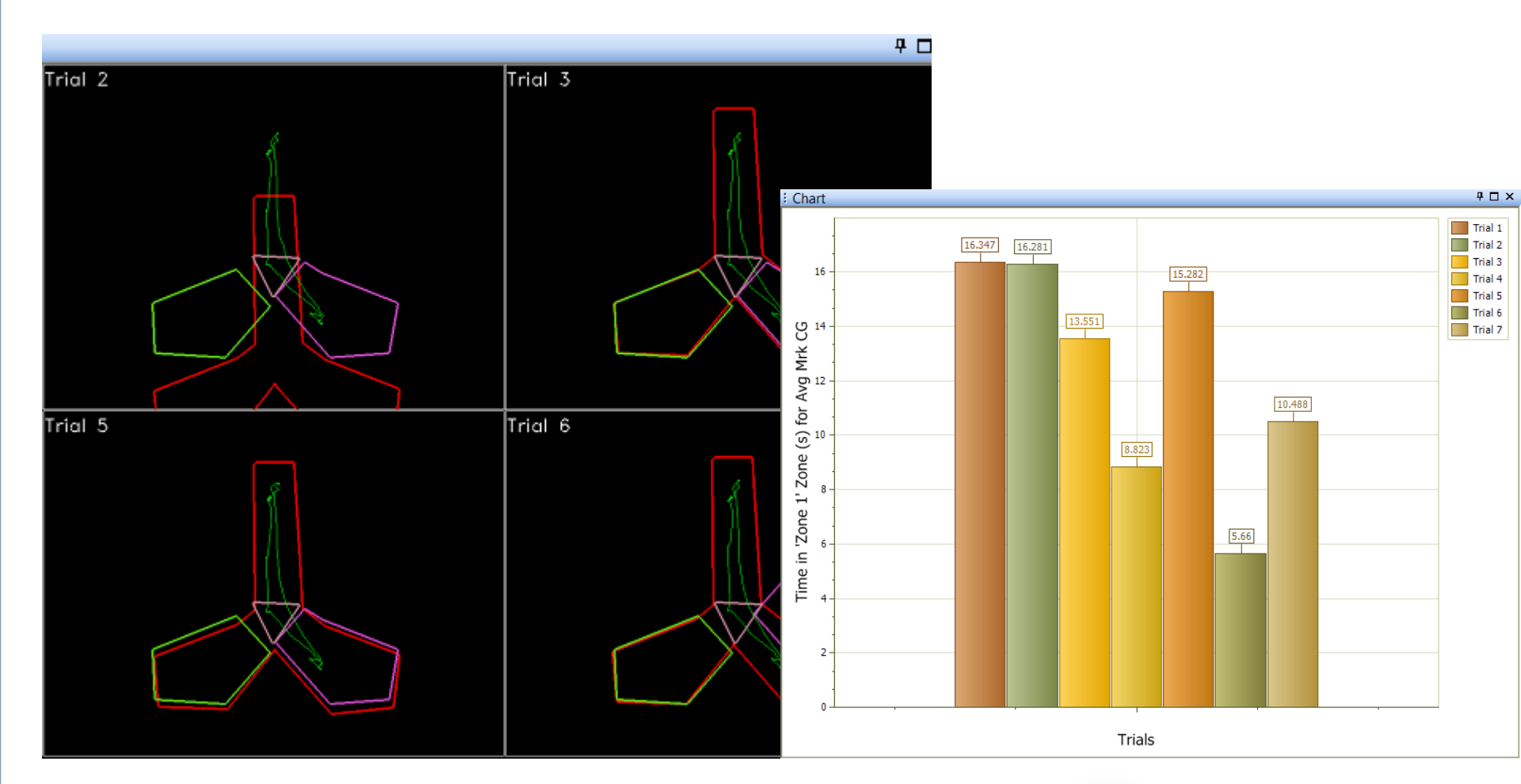

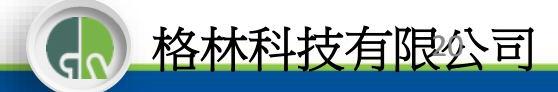

**ZPLEXON**<sup>\*</sup> — Imp

• 選擇Files模式

**≊?Lexo**№

- 選擇要分析的檔案Select the Rec Folder Icon to view.
- 確認選擇 "Use Existing Sessions"

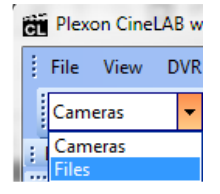

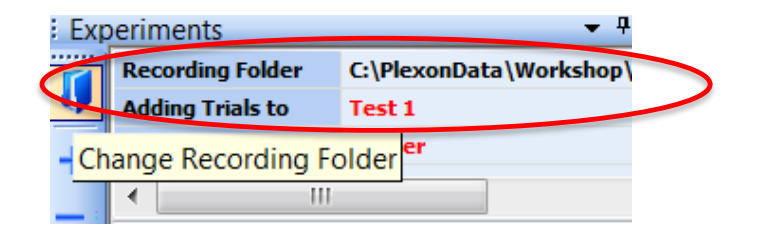

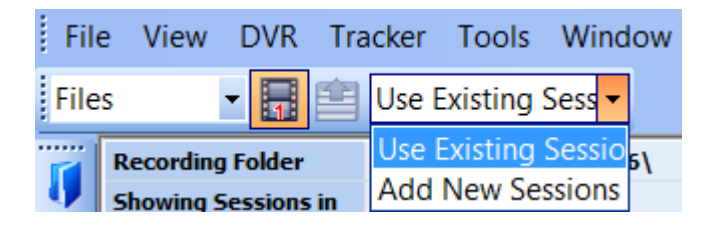

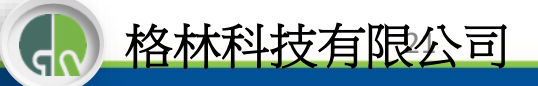

# 分析數據:選擇影片檔案

- 從清單選擇要分析的實驗
- 打開左邊 "Open track video"可以看影片內容
- Video Edit視窗可以瀏覽 影片片段內容

|    | # | Cam # | Date       | Time     | Duration | Analyze |
|----|---|-------|------------|----------|----------|---------|
| 9  | 1 | 1     | 07.22.2015 | 12:58:07 | 00:01:22 | V       |
|    | 2 | 2     | 07.22.2015 | 12:58:07 | 00:01:24 |         |
| ン・ | 3 | 3     | 07.22.2015 | 12:58:07 | 00:01:25 | V       |
|    | 4 | 4     | 07.22.2015 | 12:58:07 | 00:00:59 | V       |
|    | 5 | 1     | 07.22.2015 | 12:59:51 | 00:01:16 | V       |
|    | 6 | 2     | 07.22.2015 | 12:59:51 | 00:01:15 |         |
|    | 7 | 3     | 07.22.2015 | 12:59:51 | 00:01:14 |         |
|    | 8 | 4     | 07.22.2015 | 12:59:51 | 00:00:59 |         |

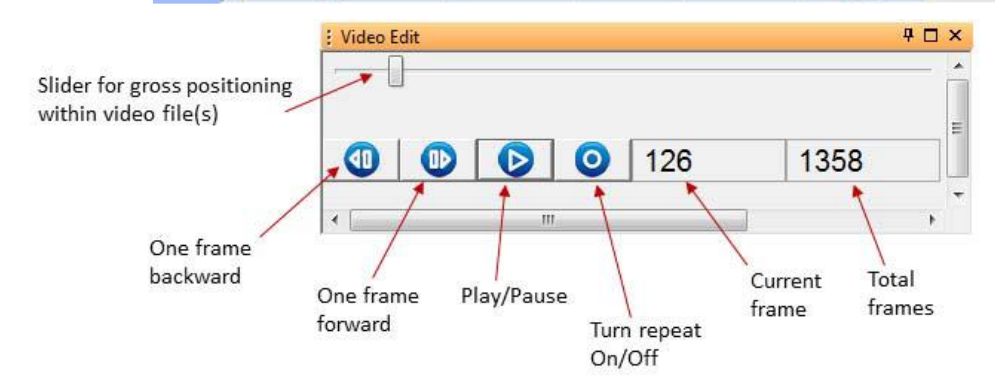

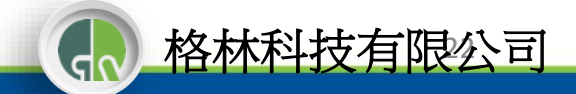

## 群組觀察軌跡 Track Viewing

- The Track is the detected pathway of travel of your subject while in the experimenterdefined arena
- You can view either an individual track or track groupings
  - <u>Individual</u> tracks can be viewed for the selected session by clicking on the eye icon in the trials panel
  - <u>Group</u> tracks can be viewed on the Track Group View tab on the far right panel of the user interface or by pressing the Track Group View Button on the Analysis Toolbar :

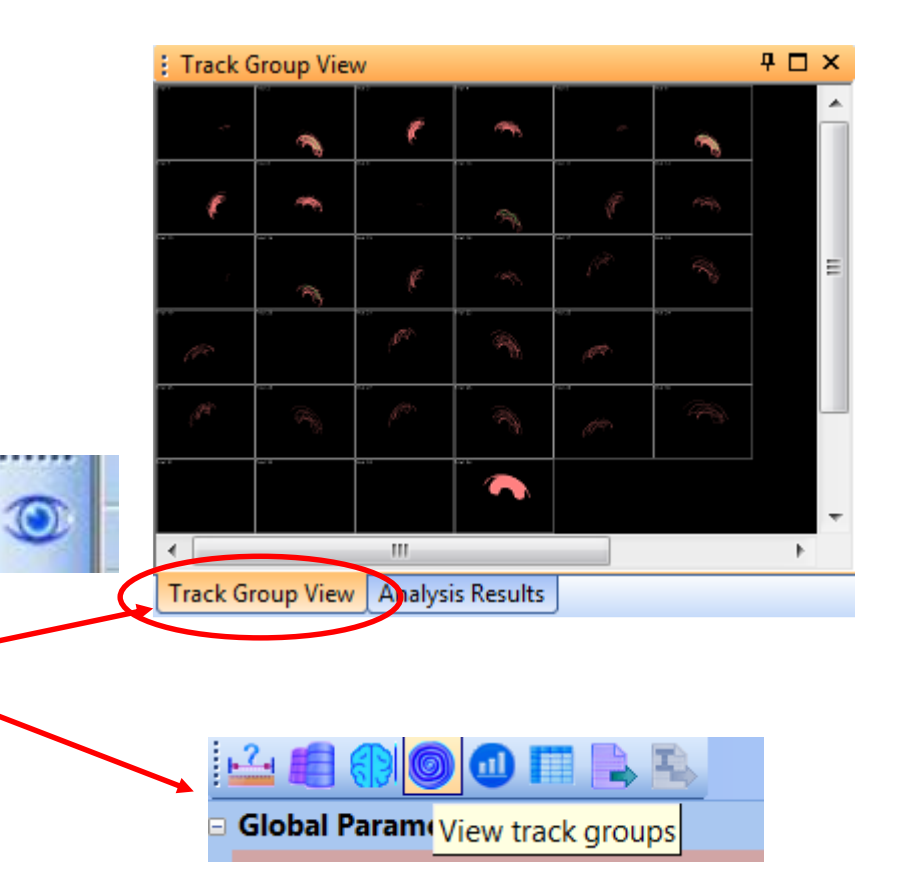

**≊?Lexo**№

### • Grouping:

**≊7Lexo**∧

- No Grouping (default)
- Grouping based on user-defined variables
  - Select from Sessions Variables

### Basic Output:

- Total Track Length
- Average Speed

### Zone Specific:

- Zone Track Length
- Average Speed in Zone
- Frequency of Zone entry occurrence
- Latency of Zone entry (the first occurrence)
- Time spent in Zone

分析選項

Now that you know how to group your data, let's look at some more results automatically computed by the program.

- Select the parameter you are interested in viewing from the <u>Data</u> <u>Menu</u>
- Select the portion of the trial you are interested in viewing with the Interval Selection Icon:
  - You can skip this step if you wish to analyze the entire trial
- Pan through the data outputs by clicking through the parameter names
  - In the example to the right, Time in Zone graphical output would be displayed because it is highlighted in blue in the screenshot
- View the Graphical Outputs

| Interval                                                                                                    |           |                                                                                                    |
|----------------------------------------------------------------------------------------------------|-----------|----------------------------------------------------------------------------------------------------|
| Selection                                                                                                    | Data Menu |                                                                                                    |
| /                                                                                                    | 1         |                                                                                                    |
| Analysis Parameters                                                                                                    |           |                                                                                                    |
|                                                                                                    |           |                                                                                                    |
| Global Parameters                                                                                                    |           |                                                                                                    |
| Trial Duration                                                                                                    |           |                                                                                                    |
| Total Track Length                                                                                                    |           |                                                                                                    |
| Average Speed                                                                                                    |           |                                                                                                    |
| Zone 1 Parameters                                                                                                    |           |                                                                                                    |
| Time in Zone                                                                                                    |           | Image: A start of the start of the start |
| Track Length in Zone                                                                                                    |           |                                                                                                    |
| Average Speed in Zone                                                                                                    |           |                                                                                                    |
| Entries to Zone                                                                                                    |           |                                                                                                    |
| and the second second s |           |                                                                                                    |
| Time in Zone                                                                                                    |           |                                                                                                    |

Total time inside Zone 1.

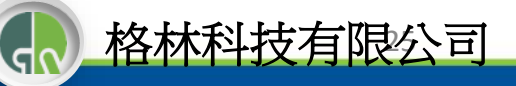

**≊PLexo**N°

# 柱狀圖數據呈現

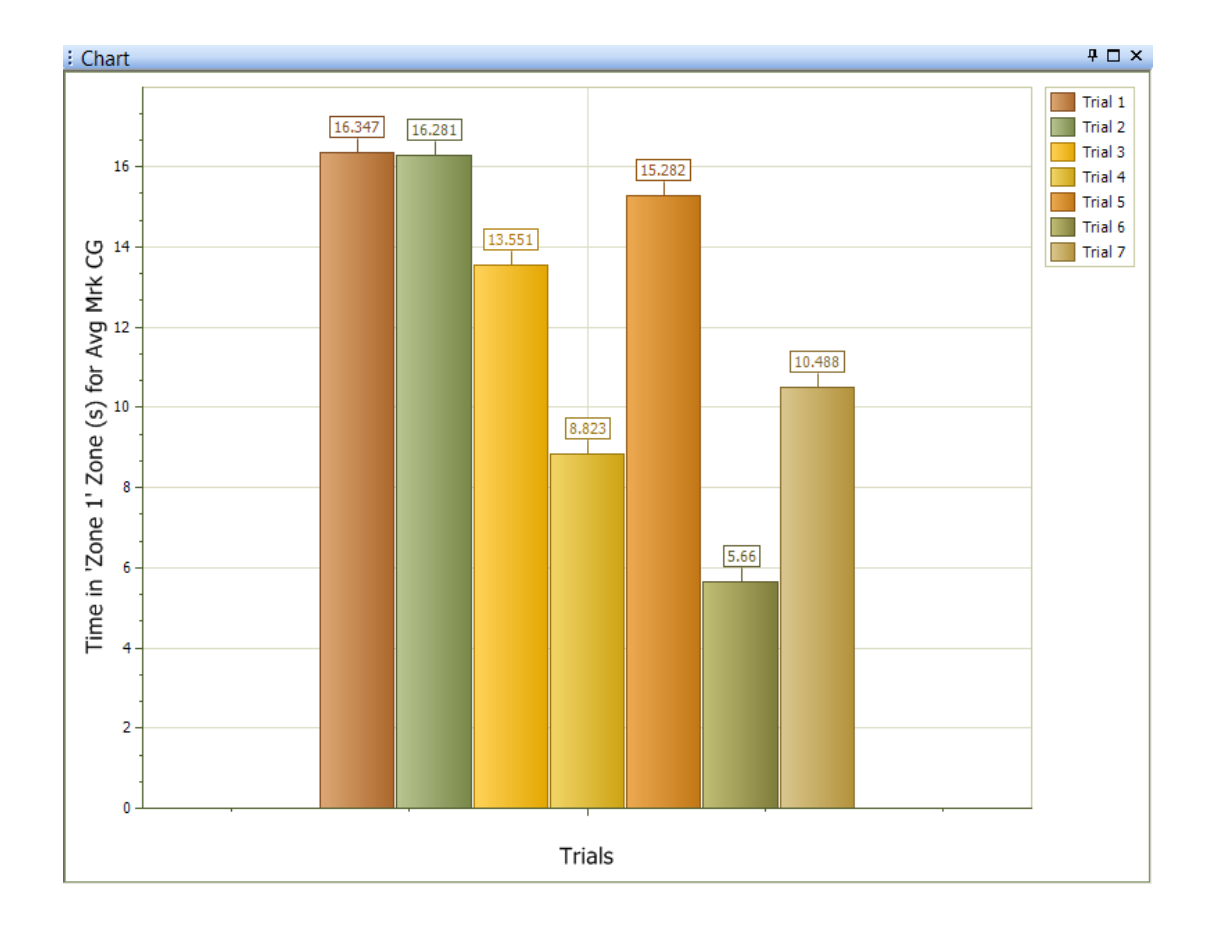

**ZPLEXON**<sup>®</sup> — Imple

## Analyzing Your Data: Post-Hoc Zone Alterations

• Select Experiment 3

**≊7Lexo**№

- Scenario: I want to add zones to my experiment.
- Solution: Add zones directly on the video playback screen!
   Brain Icon
- Click the estimate
- See your changes!

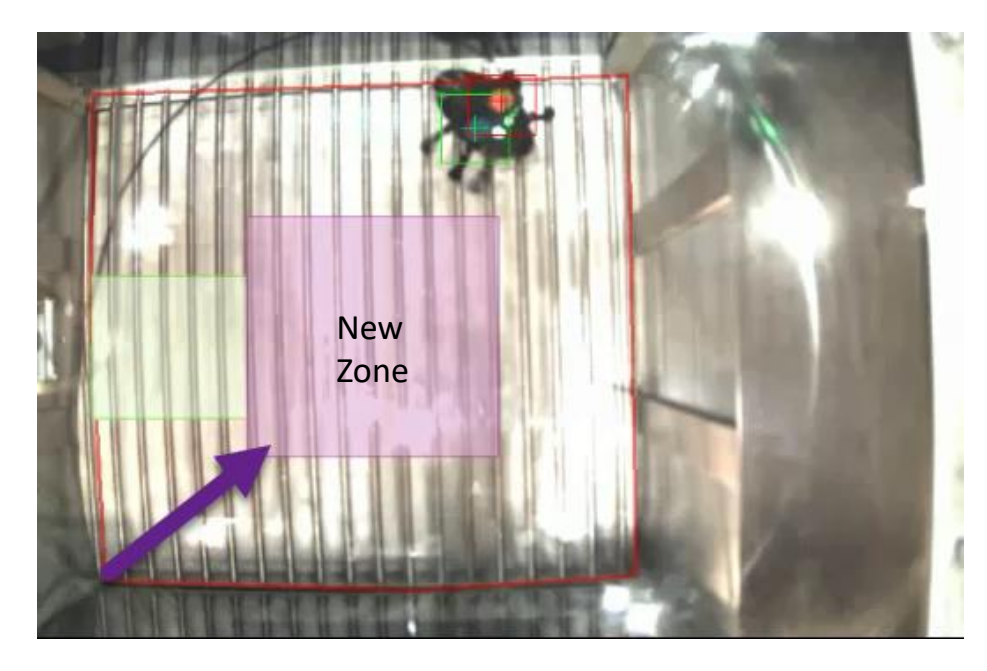

Video Playback

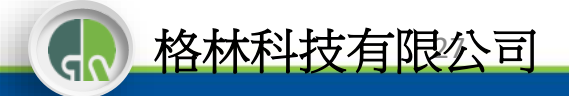

將設定套用在不同實驗 Overlays

- Use: Applying experimental settings from a different experiment to the current experiment.
  - View how different settings may affect result calculations
  - Compare/contrast different settings to decide what works best for additional experiments using a similar recording environment
- Only available in Analysis Mode

   you cannot record additional trials in the same experiment with new settings
- Frame rate and tracking mode must match

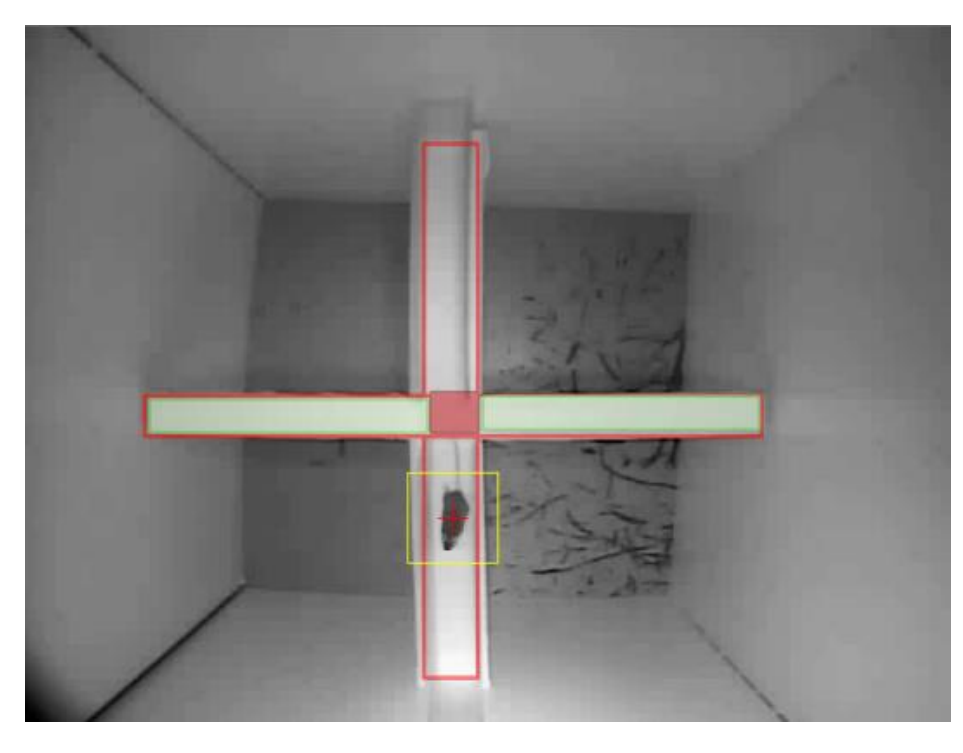

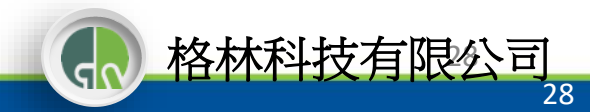

**≊7Lexo**№

- Ensure you are in analysis
   mode
- Click the overlays icon
- Select overlay from
   experiment settings of a different experiment and
   "Add Selected Overlay" -

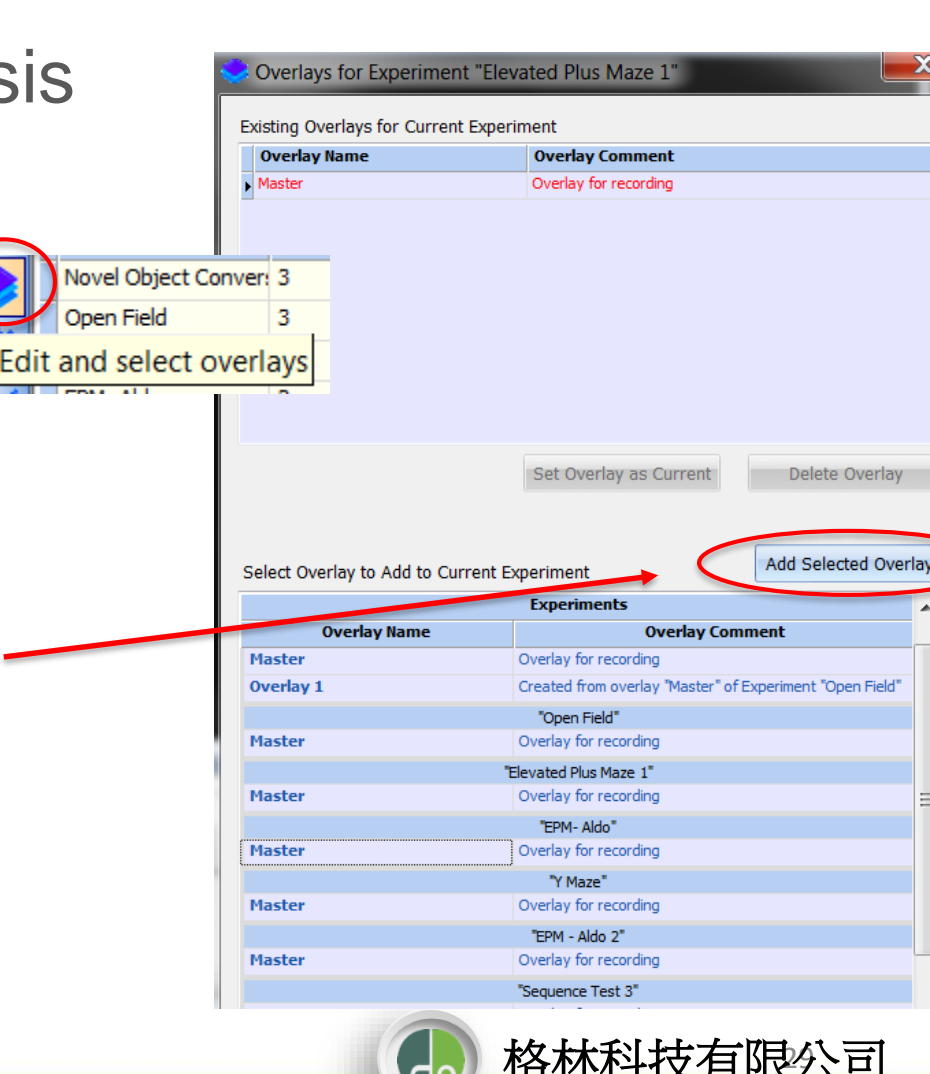

**≊?Lexo**№

# 將設定套用在不同實驗Overlays

- Select new overlay and "Set Overlay as Current"
- See results change in Analysis Parameters Tab
- <u>Exercise</u>: Try using overlays with "T Maze Test 1" and "T Maze Test 2"
  - Apply T Maze Test 1
     "Master" overlay to T Maze Test 2
  - Apply T Maze Test 2
     "Master" Overlay to T Maze Test 1

| Revealed the second second sec |              |                                                          |                      |
|----------------------------------------------------------------------------------------------------|--------------|----------------------------------------------------------|----------------------|
| Evicting Querlaus for Current Experiment                                                                                                    |              |                                                          |                      |
|                                                                                                    |              |                                                          |                      |
|                                                                                                    | Overlay Name | Overlay Comment                                          |                      |
|                                                                                                    | Master       | Overlay for recording                                    |                      |
| J.                                                                                                    | Overlay 1    | Created from overlay "Master" of Experiment "Open Field" |                      |
|                                                                                                    |              |                                                          |                      |
|                                                                                                    |              | Set Overlay as Current                                   | Delete Overlay       |
| Select Overlay to Add to Current Experiment                                                                                                    |              |                                                          | Add Selected Overlay |
| Experiments 🔺                                                                                                    |              |                                                          |                      |
| Overlay Name Overlay Co                                                                                                    |              | Overlay Com                                              | nent                 |
|                                                                                                    | "Novel       | Object Conversion Test 1"                                |                      |
| Master Overlay for recording                                                                                                    |              |                                                          |                      |
|                                                                                                    | Overlay 1    | Created from overlay "Master" of Experiment "Open Field" |                      |

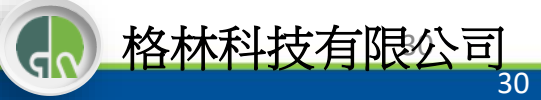

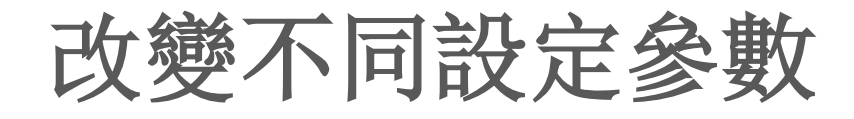

- Open Any Experiment in Files Mode
- Click on a Trial

₩**₽LEXO**N®

- Click the Open Track
   Video Icon
- Modify the position of the Arena and Zones
- See your results change!

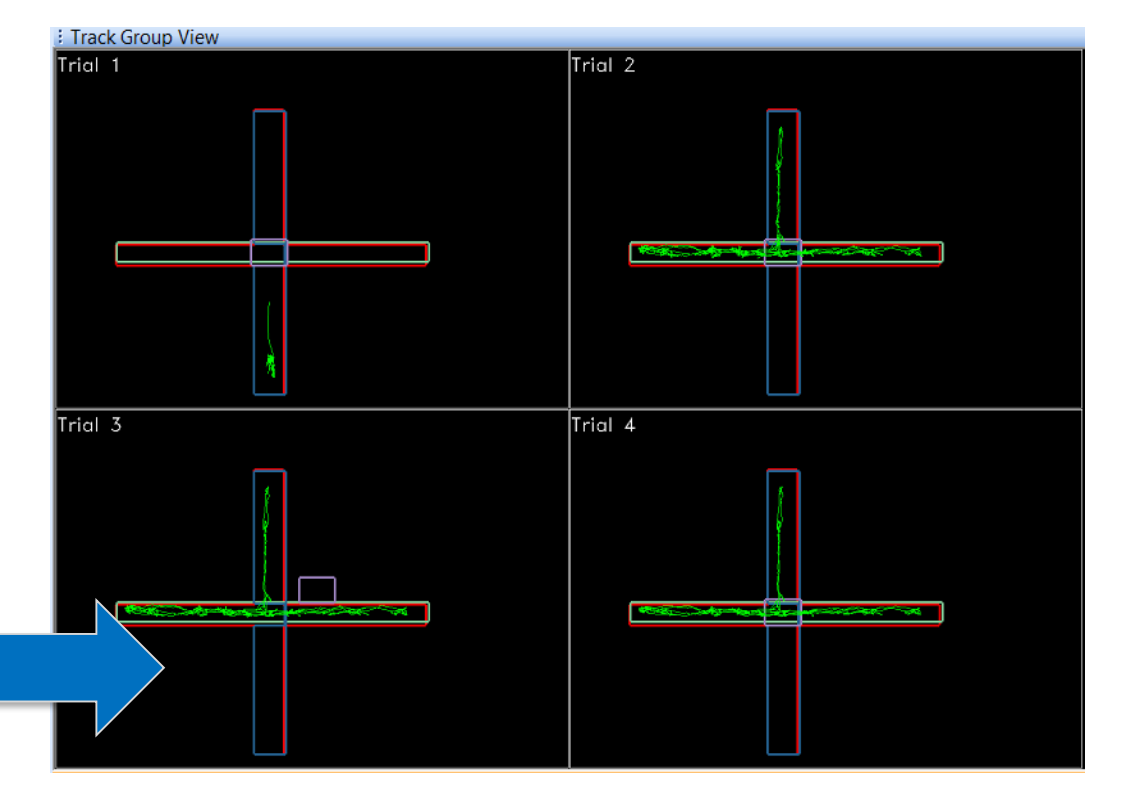

格林科

### **Additional Trials With Flexible Scenes**

- Note: If you modify the arena and zone settings for a particular trial, all subsequent trials will have those **new** settings applied.
- Example: the new settings for trial 3 in this experiment would be applied to trials 5, 6, 7...
  - Manipulations to the arena and zone settings for these new trials can be applied after recording

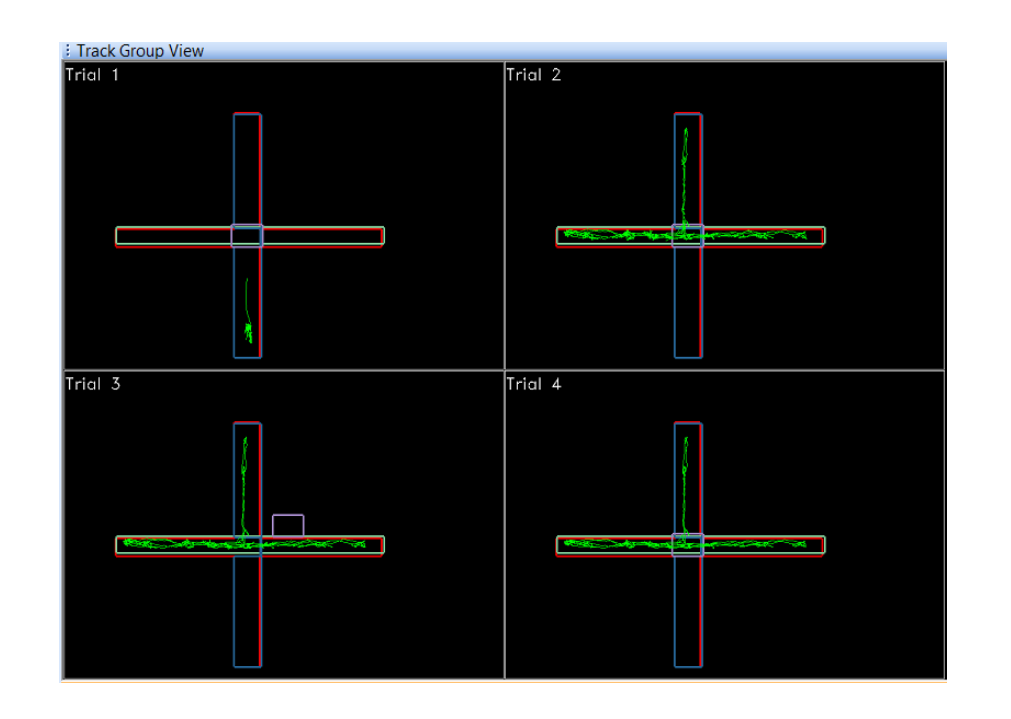

數據輸出

- Click on the <u>Export Results</u> Icon in the Analysis Toolbar
- A popup window will ask you to save your file in a folder (make sure it's one that is easy to remember for importing your files into another program).
  - Note: Your file will be saved as a comma delimited (.csv) file
- Open your file in another program. Be sure to select "All Files" to view your file when opening it in another program (e.g., Excel)

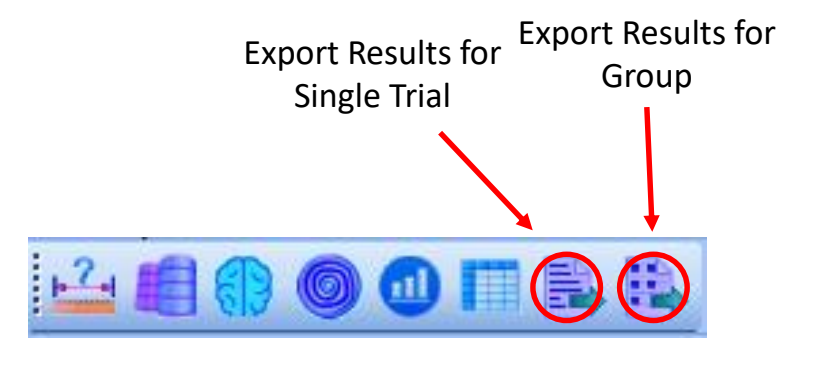

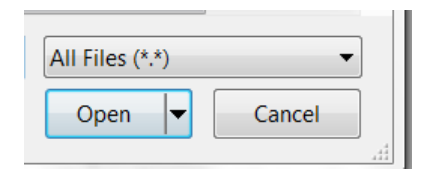

≅PLexon°